ファミリーマートでのお支払方法 (裏面、ローソン・ミニストップでのお支払方法) ファミリーマートの店舗に設置しているマルチメディア端末「ファミポート」画面を操作の上、お支払いください。

#### Step 1

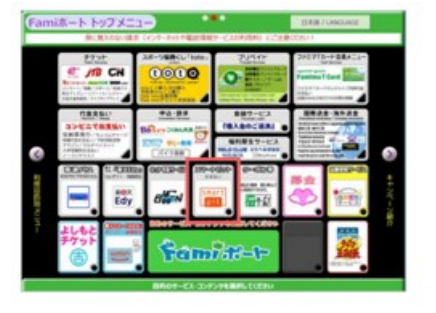

Famiポート画面より「スマートピットお支払い」を選択してください。 ※表示言語の変更は、右上「LANGUAGE」ボタンからできます。スマートピットサービスの 対応言語は日本語・中国語・英語・韓国語・ポルトガル語・ロシア語の6ヶ国語です。 ※本サイトでは日本語画面の説明となります。

### Step2

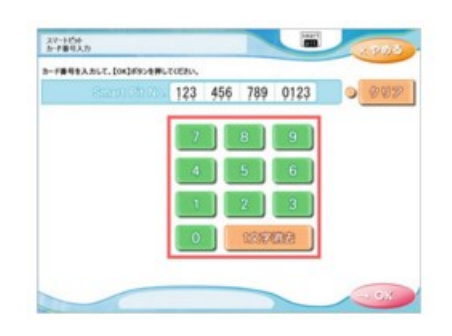

スマートピット番号(13桁)」を入力して、「OK」ボタンを押して下さい。 (JPMCファイナンスから書面、メール、口頭にて伝えられた番号となりま す。)

## Step3

| 186-00000000431845H                | CRASH STREET                  | 0 AF N.B. |
|------------------------------------|-------------------------------|-----------|
| 886-0000000+x18488                 | CREAR ALINY                   |           |
| 286.0000000+XI 8408                | AREAD monoting<br>CREAD L.NPT | )         |
| 285-0000000V-1-8498<br>865-141-948 | AREAD monature<br>CREASE LINE | 0 Area    |
| ERE DODDDDDFAIRCHE<br>REE STANA    | CRASE LON                     | 0.000     |
| お支払合計会報 31,709 6                   |                               | 0.000     |

#### ご請求の情報が表示されます。 お支払いする請求を選択して「OK」ボタンを押して下さい。

#### Step4

| 108462                      |                  |        |                   | × 98 |
|-----------------------------|------------------|--------|-------------------|------|
| あいする読まをご確認のと、               | Dox369ンを押していたれい。 |        |                   |      |
| 286 0000000+x+8428          |                  | *****  | Normal Strip      |      |
| REG: SALVER                 |                  | CHARM  | 8.005             |      |
|                             | ALC: N           | 225.80 | THE OWNER ADDRESS |      |
| BAS WEND                    |                  |        | 8,000             |      |
|                             | ALC: N           | *****  | TR-ABALETYD       |      |
| REG SALAN                   |                  |        | 8.8095            |      |
|                             | HERE .           | 235.80 | Month Street      | -    |
| RE4: Second                 |                  | 28446  | 8.34875           |      |
|                             | ALC: N           | 235.80 | DO-FRENCTION      |      |
| ALC: NAMES                  |                  | 28888  | 1.891             |      |
|                             |                  | -      |                   |      |
| お実私会計金額                     | 38,019 P         | - 0    | 1/2               | 0    |
| お支払合計金額<br>(Aの集合温金JTF#ELOT) | 38,019 P         |        | 1/2               | 0    |

# 選択した請求情報を再度ご確認の上、「OK」ボタンを押して下さい。

申込券が発券されますので、申込券をお取りになり「商品名:スマートピット お支払い」と印字されていることをご確認の上、レジでお支払いください。 ※申込券は発券後30分間有効です。発券後、30分以内にお支払いください。

#### 22-3-50+ 0000-

Step5

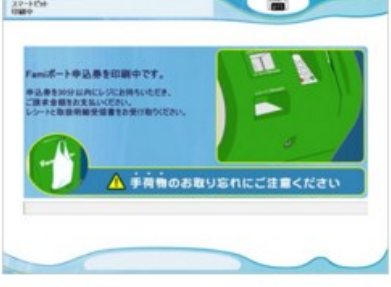

# ローソン・ミニストップでのお支払方法

(裏面、ファミリーマートでのお支払方法)

ローソン、ミニストップの店頭に設置しているマルチメディア端末「Loppi」画面を操作の上、お支払いください。

Step2

#### Step 1

| 各種番号<br>をお持ちの方<br>Lコード/380-8/18/18<br>88コード/38089 %<br><sup>NO102348</sup> | Loppi専用コード<br>をお持ちの方<br>Loppivビ<br>そのキコード | 各種サービス<br>メニュー<br>交通・ラベル・音量チラット / 日間<br>ウンランド電話2 / ワンペル 法よび<br>10104日 (アクワ) 発展で<br>10104日 (アクワ) 発展で<br>10104日 (アクワ) 発展で |
|----------------------------------------------------------------------------|-------------------------------------------|----------------------------------------------------------------------------------------------------|
|----------------------------------------------------------------------------|-------------------------------------------|----------------------------------------------------------------------------------------------------|

Loppi画面より「各種番号をお持ちの方」を選択してください。

#### 

番号検索画面にて「スマート ピット番号(13桁)」を入力してく ださい。

### Step5

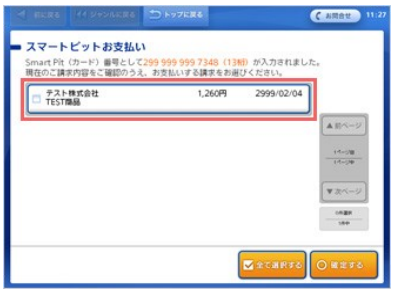

ご請求の情報が表示されます。 お支払いになる請求情報を選 択(タッチ)してください。

## Step3

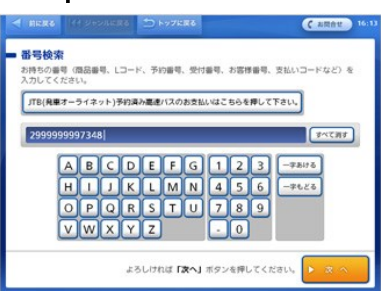

「スマートピット番号(13桁)」の 入力後「次へ」ボタンを押してく ださい。

#### Step6

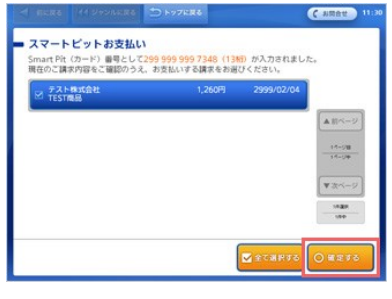

お支払いになる請求情報の選 択(タッチ)が完了したら「確定 する」ボタンを押してください。

#### Step8

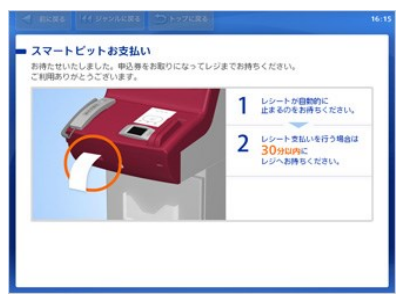

申込券が発券されますので、申 込券をお取りになり「スマート ピットお支払い申込券」と印字さ れていることをご確認の上、レ ジでお支払いください。 ※申込券は発券後30分間有 効です。発券後、30分以内にお 支払いください。

#### Step4

| - RUKA                             | 11.2450688         | 5 F77ER6                           | ( ARAV 10            |
|------------------------------------|--------------------|------------------------------------|----------------------|
| <ul> <li>検索結果<br/>検索した感</li> </ul> |                    | ご希望の商品やサービスを選択し                    | てください。               |
| 299999                             | 9997348            |                                    | (A-CML)              |
|                                    | スマートビットお支払い        | A                                  |                      |
|                                    | マルチベイメントサート        | ビス(各種代金お支払い)                       | ▲ 81ページ              |
|                                    |                    |                                    | 14-98                |
|                                    |                    |                                    | <b>*</b> # #<-9      |
| <b>4</b> m ∧                       | ご希望の商品や<br>ボタンを押して | サービスが見つからない場合は【<br>目号をご確認の上、再度、入力し | <b>前へ」</b><br>てください。 |

サービスが2件表示されますの で「スマートピットお支払い」を 選択してください。 ※前画面で入力した番号が 「13桁」以外の場合、「スマート ピットお支払い」が表示されま せん。この場合は「前へ」ボタン もしくは「前に戻る」ボタンを押し て「スマートピット番号(13桁)」 を入力し直してください。

## Step7

| - RERG 111 2424ERE D 1-976                              | 111 ( 1984 )         |
|---------------------------------------------------------|----------------------|
| <ul> <li>スマートビットお支払い</li> <li>お支払時級をご確認ください。</li> </ul> |                      |
| テスト株式会社 TEST商品                                          | 2999/02/04<br>1,260円 |
|                                                         |                      |
|                                                         |                      |
|                                                         | elfes: 1,260円        |
| ×取り用す よろしければ「確定                                         | する」ボタンを押してください。      |

選択した請求情報を再度ご確 認の上、「確定する」ボタンを押 してください。